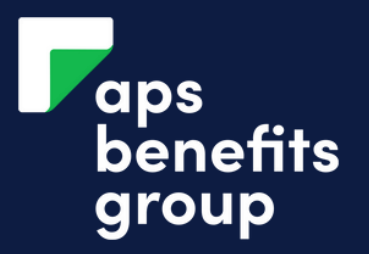

# **RESET YOUR PASSWORD**

### 1 Login Member number Click Forgot your password? **APS Online Member Number** On the home screen of APS Online click Forgot your Password? Password **APS Online Password** Login Forgot your password? 3 Reset your Password SMS One Time Password Required To ensure your security we require an SMS One Time Password. **Click Get SMS** Get your SMS One Time Password Click 'Get SMS' to obtain a one time password to your registered mobile Get SMS number. Enter your One Time Password Cancel Next

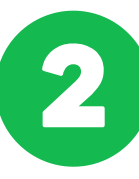

### Reset your Password

For security reasons we need to identify you.

| 979014      |      |  |
|-------------|------|--|
| 01 JAN 1900 |      |  |
|             |      |  |
| Cancel      | Next |  |

#### Enter your details

Enter your member number and date of birth in the field provided, then click 'Next'.

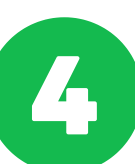

| Reset your Password                                                                            |                                                                        |
|------------------------------------------------------------------------------------------------|------------------------------------------------------------------------|
| SMS One Time Password Required                                                                 |                                                                        |
| To ensure your security we require an SMS One Time Password.<br>Get your SMS One Time Password | Enter your one time<br>password                                        |
| Get SMS<br>Your SMS One Time Password has been sent                                            | Enter the one time password<br>provided via SMS, then click<br>'Next'. |
| Enter your One Time Password                                                                   |                                                                        |
| •••••                                                                                          |                                                                        |
| Cancel Next                                                                                    |                                                                        |

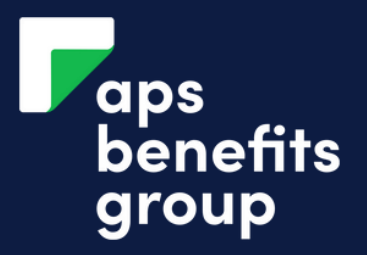

# **RESET YOUR PASSWORD**

| G                                                                                    |                                                                                                    |
|--------------------------------------------------------------------------------------|----------------------------------------------------------------------------------------------------|
| Reset your Password                                                                  |                                                                                                    |
| Your Access Code must be Lorem ipsum dolor sit consectetur adipiscing elit, sed      | amet,                                                                                                    |
| APS Online Member Number 979014                                                      | Enter your new password for APS                                                                                             |
| Please enter your new APS Online Password                                            | Online. The password must be a<br>minimum of 8 characters long with 1<br>upper letter, 1 number and 1 special<br>character. |
| •••••                                                                                |                                                                                                    |
| Cancel Save                                                                          |                                                                                                    |
| C Login with your SMS One Time<br>Password                                           |                                                                                                    |
| To ensure your security we require an SMS One Time<br>Password.                      |                                                                                                    |
| Get your SMS One Time Password<br>Get SMS<br>Your SMSOne Time Password has been sent | <b>Click 'Get SMS'</b><br>A SMS will be sent to your register<br>mobile containing a one time<br>password                   |
| Yes No Display Password                                                              |                                                                                                    |
| Logout OK                                                                            |                                                                                                    |

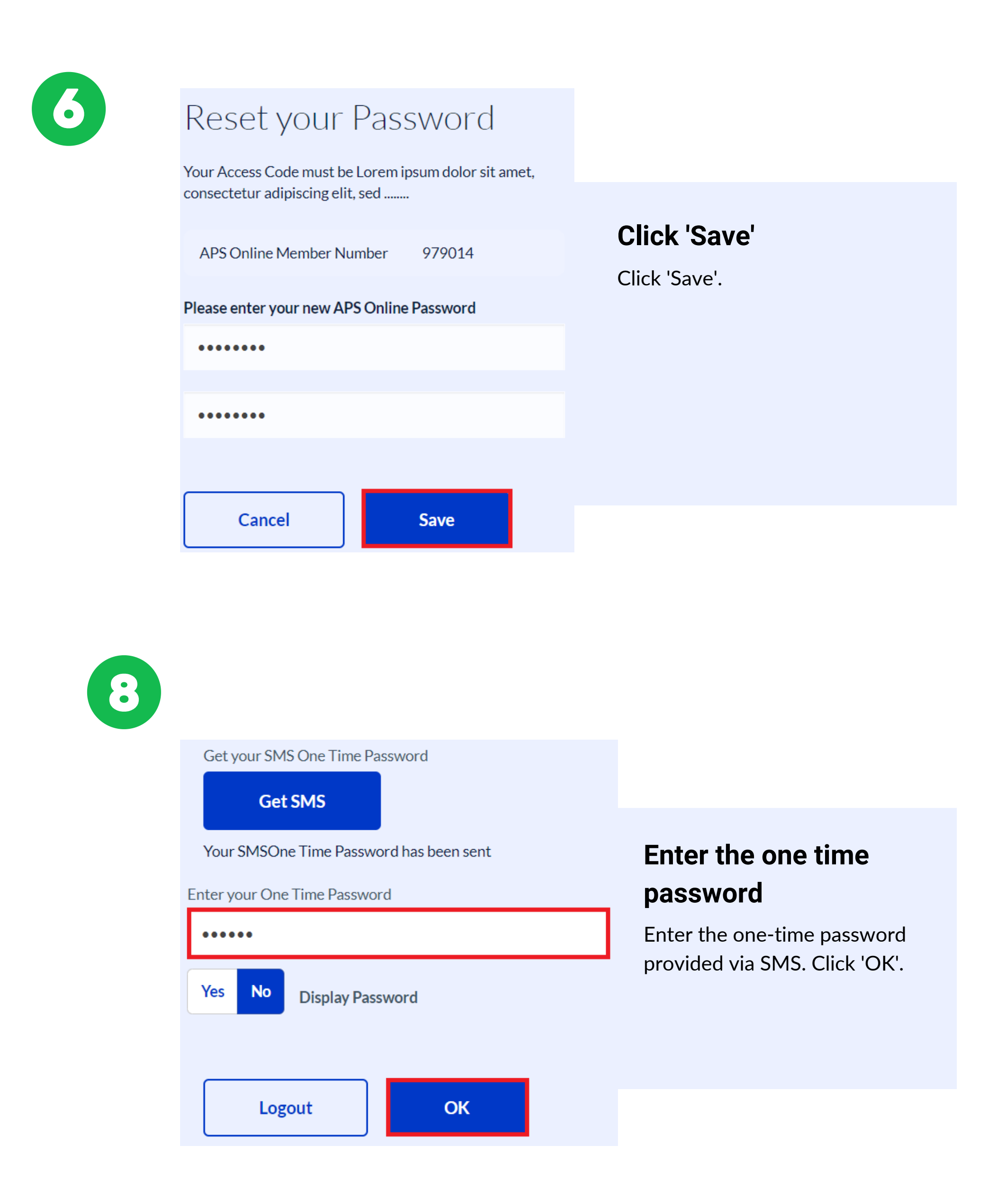